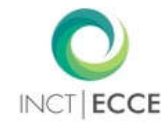

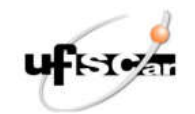

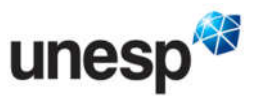

# TUTORIAL PARA A CRIAÇÃO DE FIGURAS DE AÇÕES NO PROGRAMA LÓTUS

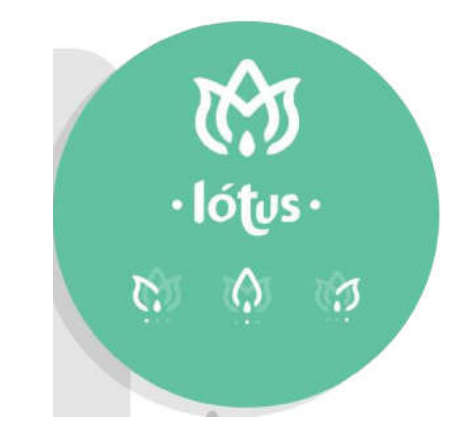

Anderson Jonas das Neves Deisy das Graças de Souza Ana Cláudia Moreira Almeida-Verdu

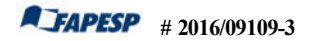

Copyright 2017 Todos os Direitos Reservados.

# ÍNDICE

| 1 | PROGRAMA LÓTUS: PARA QUE SERVE?              | 3  |
|---|----------------------------------------------|----|
| 2 | REDE DE COLABORAÇÃO ENVOLVIDA NO PROJETO     | 4  |
| 3 | CRIANDO FIGURAS DE AÇÕES                     | 5  |
| 4 | SALVANDO AS FIGURAS DE AÇÕES                 | 10 |
| 5 | INFORMAÇÕES COMPLEMENTARES DO PROGRAMA LOTÚS | 13 |

### **1. PROGRAMA LÓTUS: PARA QUE SERVE?**

Este tutorial é um guia para produzir, manipular e salvar figuras de ações que foram especialmente personalizadas no programa Lótus. Ainda, esse material apresenta as funcionalidades e o passo-a-passo para executar as principais tarefas do programa. Afinal, o que é e como surgiu o programa Lótus?

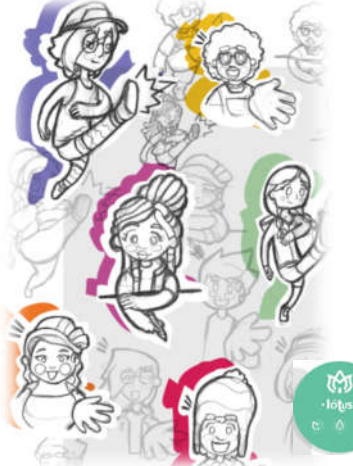

Lótus é um programa de computador que permite criar figuras de ações por meio de sobreposições entre personagens, movimentos e objetos pré-definidos a partir de uma proposta de currículo. O programa apresenta uma interface clean e intuitiva ao usuário e dispõe de recursos para manipular algumas dimensões componente objeto, como a posição, a rotação e o tamanho.

Fonte: Selles, T. P. (2017). LÓTUS - O que você quer ser? - Criação de personagens, ilustrações e motions grafics para pesquisadores que atuam com crianças portadoras de surdez e usuárias de implante coclear. (Trabalho de Conclusão de Paulista. Curso). Universidade Estadual Faculdade de Arquitetura, Artes e Comunicação.

Lótus foi concebido e desenvolvido originalmente como uma ferramenta para produzir os estímulos pictóricos (figuras de ações) de um currículo de sentenças para crianças surdas com implante coclear (Neves, de Souza, & Almeida-Verdu, FAPESP#2016/09109-3).

Contudo, a aplicabilidade do programa extrapola essa proposta e considera-se o potencial uso em outras tarefas e contextos de pesquisa e de aplicação. Pesquisadores poderiam usá-lo, por exemplo, para criar estímulos a serem usados em diferentes situações com interesses que vão do metodológico ao aplicado e em tarefas que vão da avaliação ao ensino de diferentes habilidades, tais como: pesquisa em controle de estímulos, linguagem, percepção, ensino, reabilitação, rastreamento viso-espacial e potenciais relacionados a eventos (ERP's). O layout intuitivo e a forma interativa com que a figura é gerada podem funcionar também como um recurso lúdico para as crianças. Outra possibilidade é implementá-lo em contextos aplicados, de modo que esse recurso possa compor tarefas de ensino ou estratégias terapêuticas para profissionais das áreas de Psicologia, Fonoaudiologia e Educação Especial.

## 2. REDE DE COLABORAÇÃO ENVOLVIDA NO PROJETO

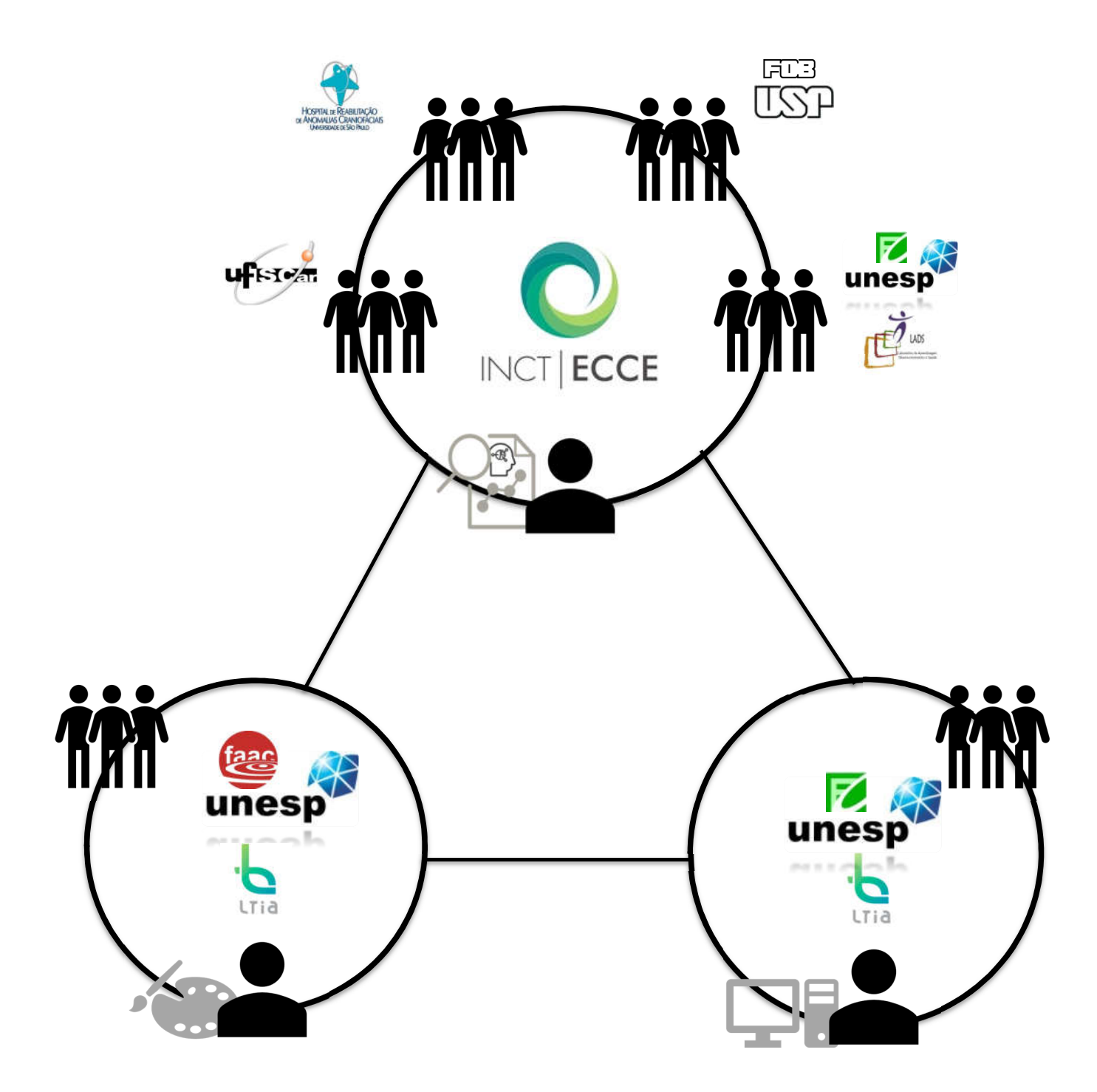

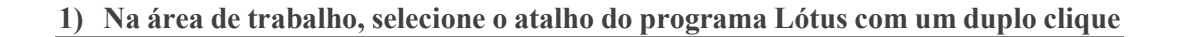

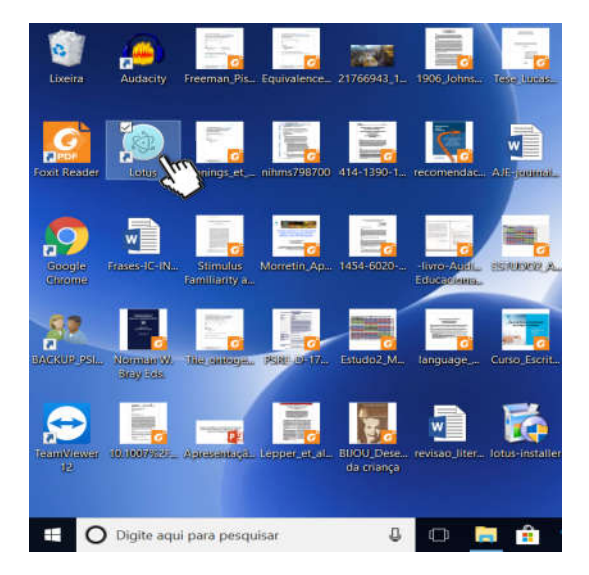

2) O programa Lótus será aberto e exibirá a tela abaixo. Em seguida, clique no botão "Iniciar" para começar a criar a figura de ação.

![](_page_4_Picture_4.jpeg)

3) O programa encaminhará para a tela a seguir. A tela exibirá três abas para a seleção dos componentes da figura, um painel de construção, três botões para gerar e salvar a figura e um botão de informações adicionais.

![](_page_5_Figure_1.jpeg)

4) Na aba "Personagem", serão apresentadas nove opções identificadas por ícones e nomes próprios subscritos. Escolha o personagem com um clique sobre o respectivo ícone.

Obs: Note que o ícone da opção escolhida será destacado em branco na aba e a figura do personagem será imediatamente apresentada no painel de construção. Observe também que o personagem será exibido com algum movimento, mesmo que você não tenha selecionado, pois o programa recupera automaticamente o último movimento que você selecionou.

![](_page_6_Figure_2.jpeg)

5) Em seguida, siga para a aba "Movimentos". Essa aba mostrará nove opções de movimentos identificadas por ícones e verbos subscritos. Escolha o movimento com um clique sobre o respectivo ícone.

Obs: Nesse momento, note que os ícones do personagem e do movimento selecionados serão destacados em branco nas respectivas abas. Observe também que a figura será imediatamente alterada e o painel de construção exibirá o personagem realizando o movimento escolhido.

![](_page_6_Figure_5.jpeg)

6) Siga para a aba "Objetos". Essa aba exibirá nove opções de objetos sinalizadas por ícones e substantivos subscritos. Escolha o objeto com um clique sobre o respectivo ícone.

*Obs: Note que todas as opções selecionadas estarão destacadas em branco nas respectivas abas. O objeto será imediatamente adicionado e o painel de construção exibirá todos os componentes da figura de ação.* 

![](_page_7_Figure_2.jpeg)

7) O programa Lótus dispõe de recursos para alterar a posição, a rotação e o tamanho do componente "objeto" da figura de ação. Para mudar a posição inicialmente definida pelo programa, selecione a figura do objeto no painel de construção e arraste-a com o *mouse* para o lugar desejado.

![](_page_7_Figure_4.jpeg)

8) O programa também permite alterar a rotação do objeto. Caso queira mudar a rotação definida pelo programa, identifique o botão 🙆 no canto inferior direito do painel de construção e clique com o *mouse* até que a rotação do objeto esteja como você quer.

![](_page_8_Figure_1.jpeg)

9) Outra funcionalidade do Lótus é alterar o tamanho do objeto. Para isso, leve o cursor do mouse até o canto inferior direito do painel de construção e clique nos botões e para aumentar e para diminuir o tamanho.

![](_page_8_Figure_3.jpeg)

Obs: A figura do objeto mudará de tamanho a cada clique em um dos botões ( 🚭 ou 😌).

Tutorial para a criação de figuras de ações no Programa Lótus

#### 4. SALVANDO AS FIGURAS DE AÇÕES

10) Após selecionar o personagem, o movimento e o objeto e ajustar as dimensões do objeto (caso queira), a figura estará pronta para ser salva. Para isso, escolha uma das opções de formato de imagem indicadas no lado direito da tela:

![](_page_9_Figure_4.jpeg)

Obs: Note que o ícone da opção escolhida será destacado na tela.

#### 11) Em seguida, clique no botão "Salvar" localizado no canto inferior direto da tela.

![](_page_9_Figure_7.jpeg)

- 12) O programa exibirá imediatamente uma caixa de diálogo. Nessa caixa, o usuário deverá selecionar a pasta de destino e nomear o arquivo. Em seguida, deverá clicar no botão "Salvar" da caixa de diálogo.
- *Obs: Note que o programa nomeia automaticamente o arquivo com base na seleção dos componentes da figura.*

| dataimage/ocet-streampasee+,/sj/4A4(2x2,kgAbA ← → ← ↑ ↓ > Este Computador > Imagens | v O Pesquise Imag | ens p    |           |
|-------------------------------------------------------------------------------------|-------------------|----------|-----------|
| Organizar + Nova pasta                                                              |                   | EE • 0   |           |
| Generation Generation Generation Generation Generation Generation Generation        |                   |          | a b       |
| Nome: milla_chuta_latinha                                                           |                   |          |           |
| Tipo: All Files (*.*)                                                               |                   | ÷.       | 1.4       |
| ∧ Ocultar pastas                                                                    | Salvar            | Cancelar | di salvar |

13) O arquivo será salvo com o nome e formato definidos no programa. Verifique se o arquivo de imagem está salvo na pasta de destino que você selecionou.

![](_page_10_Figure_4.jpeg)

14) O programa Lótus permitiu gerar as 243 figuras de ações do nosso currículo (Neves, de Souza, & Almeida-Verdu, FAPESP#2016/09109-3). Contudo, esse programa tem potencial recombinativo maior e oferece a possibilidade de produzir 729 figuras referentes a todas as recombinações possíveis dos nove personagens, nove verbos e nove objetos. Apresentamos como exemplo as figuras de ações relativas à Matriz de Ensino 1 do módulo de ensino.

![](_page_11_Figure_1.jpeg)

Tutorial para a criação de figuras de ações no Programa Lótus

#### 5. INFORMAÇÕES COMPLEMENTARES

15) O programa Lótus dispõe de um menu com informações complementares. Para acessá-lo, clique no ícone localizado no canto superior direito da tela.

Você será redirecionado para diversas telas que apresentarão a equipe de colaboração do projeto, as matrizes de ensino do currículo e o *concept art* de cada personagem. Clique na

seta 💙

para avançar para a próxima tela. Clique na seta 🔇 retornar à tela anterior.

![](_page_12_Figure_5.jpeg)